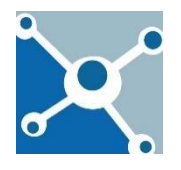

## 1. OBJETIVO:

 Describir en detalle y estandarizar el procedimiento técnico para la determinación de criptococos en muestras clínicas mediante la tinción negativa, usando la técnica de Tinta china,

# 2. ALCANCE.

- Todo el personal involucrado en la tinción con tinta china en el área de bacteriología.

## 3. INSTRUCCIONES

### 3.1. Procedo de las muestras

- **3.1.1.** Las muestras adecuadas para realizar la técnica de tinción negativa con tinta china deben ser LCR extendido en laminilla o al menos 500µL de dicho líquido corporal.
- 3.1.2. Cuando se reciba LCR, éste se deberá centrifugar a 2500rpm durante 5 minutos.
- **3.1.3.** En un portaobjetos nuevo y limpio, colocar 20µL del sedimento.
- **3.1.4.** Adicionar sobre la muestra 20µL de tinta china.
- **3.1.5.** Mezclar y evitar que se formen burbujas.
- 3.1.6. Cubrir con un cubreobjetos.
- **3.1.7.** Observar al microscopio con objetivo a 40X.

NOTA: La preparación debe ser fina, es decir, observándose un color marrón y no negro.

### 3.2. Interpretación de resultados

**3.2.1.** Lo observado al microscopio deberá ser reportado como:

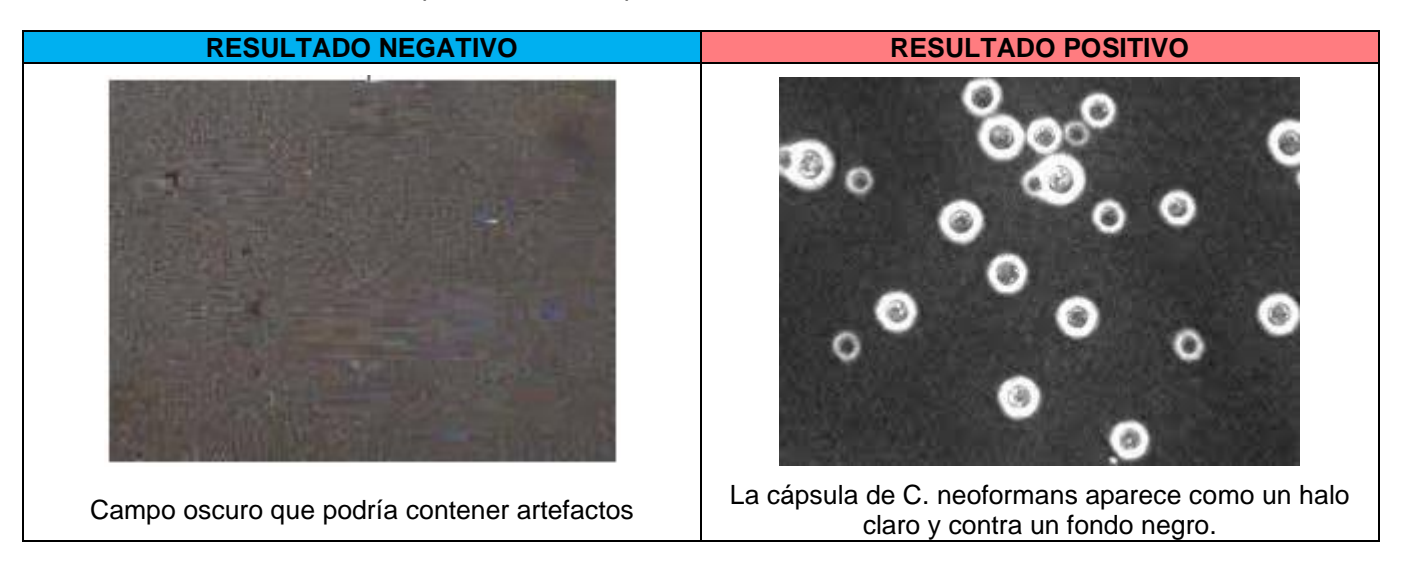

#### 3.3. Captura de resultados

**3.3.1.** Todo lo observado deberá ser anotado en la Bitácora de "Proceso de Bacteriología", colocando el folio asignado a la muestra y colocando NEGATIVO o POSITIVO según sea el caso.

| ELABORÓ: | BQD. Nayeli Martínez Mendoza             | AUTORIZACIÓN<br>ELECTRÓNICA |  |
|----------|------------------------------------------|-----------------------------|--|
| REVISÓ:  | Sergio Zepeda Martínez                   | 20220547.4                  |  |
| AUTORIZÓ | ORIZÓ QFB. Moisés Ricardo Lazcano Zúñiga |                             |  |

|   | INSTRUCTIVO PARA LA DETERMINACIÓN DE CRIPTOCOCOS CON TINTA CHINA | CÓDIGO:<br>I-LAB-03   | VERSIÓN:<br>00        |
|---|------------------------------------------------------------------|-----------------------|-----------------------|
|   |                                                                  | SUSTITUYE A:<br>N/A   | VERSIÓN:<br>N/A       |
|   |                                                                  | OFICIAL.:<br>MAY 2022 | VIGENCIA:<br>MAY 2025 |
| • | LABORATORIO                                                      |                       | Página 2 de 2         |

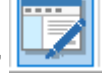

- 3.3.2. El resultado deberá capturarse en el sistema PxLab en el ícono "Resultados por paciente"
- **3.3.3.** Buscar el folio del paciente y si la ventana no despliega el espacio para captura seleccionar el ícono "Reportes especiales"

|   | 3                |                                           |                    |                  |
|---|------------------|-------------------------------------------|--------------------|------------------|
|   |                  | Captura de Resultados p                   | or Código          | 0                |
| I | Grupo : Código : |                                           | 10 mar 2022 Normal |                  |
|   |                  |                                           | Hora: 20:14:11     |                  |
|   | Cliente :        | SANTIAGO DE QUERETARO LABORATORIO CLINICO | Referencia :       |                  |
| 1 | Paciente :       | Maria Luisa Nieto Ugalde                  | Id Paciente :      |                  |
| 1 | Edad :           | 81 Años Sexo: Femenino                    |                    |                  |
|   | Médico :         | A Quién Corresponda                       |                    |                  |
| 1 | Diagnóstico :    |                                           | 20692102           |                  |
|   | Observaciones :  |                                           |                    |                  |
| 1 |                  |                                           |                    | n: x:<br>DS: CV: |
|   | h,               |                                           | 2.4                |                  |

3.3.4. Seleccionar el estudio y el ícono "Mostrar y editar estudio"

| æ,         |                                                                                                    |        |                  |  |   |
|------------|----------------------------------------------------------------------------------------------------|--------|------------------|--|---|
|            |                                                                                                    | Repo   | ortes Especiales |  |   |
| Código :   | 20692102                                                                                                    | Fecha: | 2022/03/10       |  |   |
| Cliente :  | SANTIAGO DE QUERETARO LABORATORIO CLINICO                                                                        | Hora:  | 20:14:11         |  |   |
| Paciente : | Maria Luisa Nieto Ugalde                                                                                         |        |                  |  |   |
| E studios: | Clave Nombre Impresion   18 Citoquímico y Citológico de Líquido Cefalorraquídeo 2   269 Tinción de Tinta China 1 |        |                  |  |   |
|            |                                                                                                    |        | Q                |  | 6 |

## 3.3.5. Capturar el resultado obtenido y guardar todos los datos

| <b>S</b>                                                                                                    |           |              |                          |        |                 |  |   |              |   |
|----------------------------------------------------------------------------------------------------|-----------|--------------|--------------------------|--------|-----------------|--|---|--------------|---|
|                                                                                                    |           |              |                          | Repo   | rtes Especiales |  |   |              | 0 |
| Código :                                                                                                    | 2         | 0692102      |                          | Fecha: | 2022/03/10      |  |   |              |   |
| Cliente :                                                                                                    | SANTIA    | GO DE QUERE  | TARO LABORATORIO CLINICO | Hora:  | 20:14:11        |  |   |              |   |
| Paciente :                                                                                                    |           | Maria Lu     | isa Nieto Ugalde         |        |                 |  |   |              |   |
| Estudios: Clave Nombre Impresion<br>18 Citoquímico y Citológico de Líquido Cefalorraquídeo 2<br>269 Tinción de Tinta China 1 |           |              |                          |        |                 |  |   |              |   |
|                                                                                                    | <b>~</b>  | 269          | Tinción de Tinta China   |        | O               |  |   | 6            |   |
| ×                                                                                                    | Res.Final | Especiales 1 | Especiales 2             |        |                 |  | I | Especiales 3 |   |
| •••                                                                                                    |           | RESULTADO:   | NEGATIVO.                |        |                 |  |   |              |   |
|                                                                                                    |           |              |                          |        |                 |  |   |              |   |